Universidad de CUNDINAMARCA

## PASO A PASO DEVOLUCIÓN DE MATRÍCULA

P A S O

1

P A S O

2

P A S O

3

P A S O

4

P A S O

5

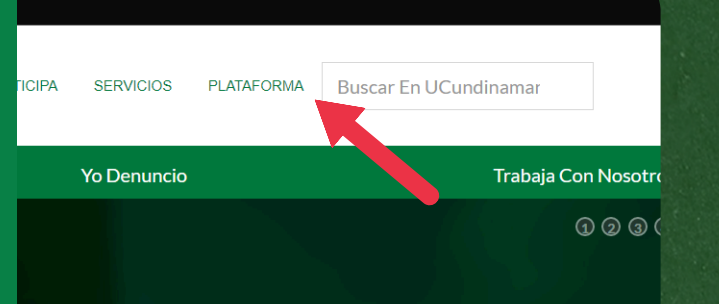

TORIA

Digite su usuario y contraseña.

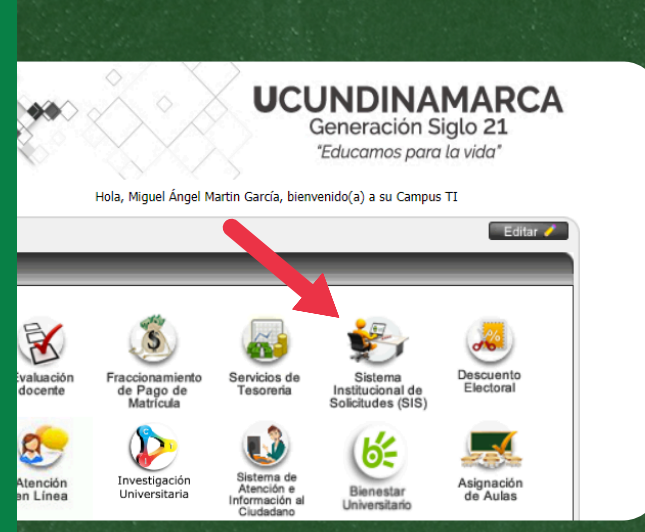

Mediante el Portal Institucional www.ucundinamarca.edu.co, ingrese a la Plataforma.

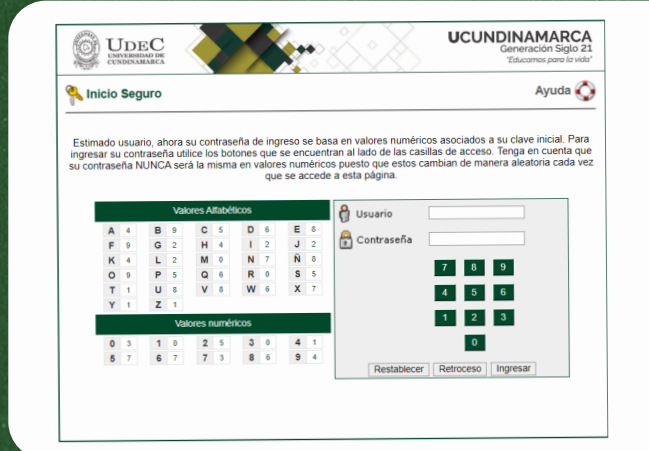

Seleccione la opción "Sistema Institucional de Solicitudes (SIS)".

Ingrese al apartado "Gestión Formación y Aprendizaje".

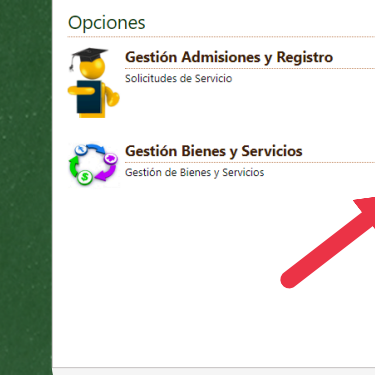

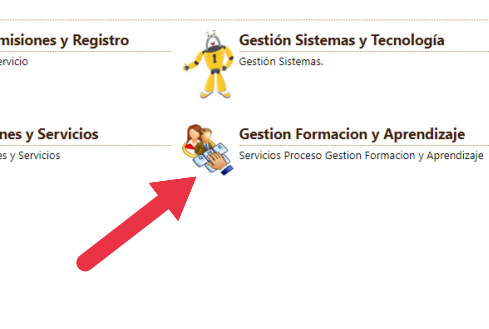

STEMA INSTITUCIONAL DE ATENCIÓN A SOLICITUDES V. 1.0

Seleccione la carpeta "Estudiante", luego escoja la opción "Solicitudes".

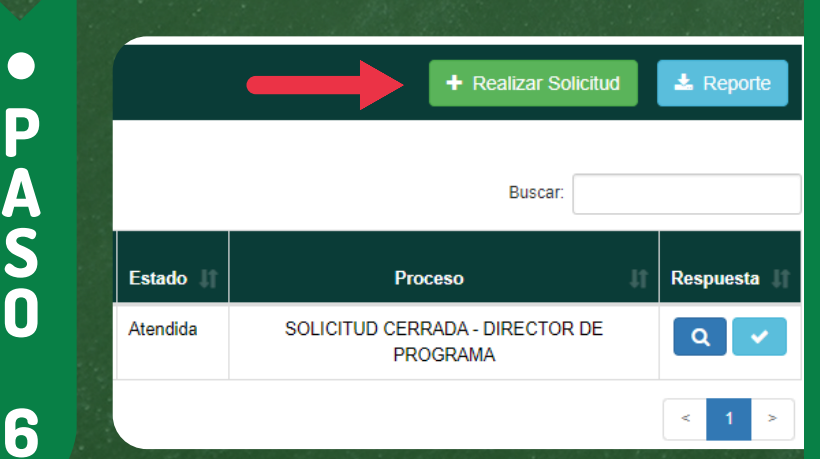

Sistema Institucional de Solicitudes
Gestion Formacion y
Aprendizaje

Estudiante

→ Solicitudes→ Consejerias

Solicitudes de ingresos

Seleccione la opción "Realizar Solicitud". Universidad de **UNDINAMARCA** 

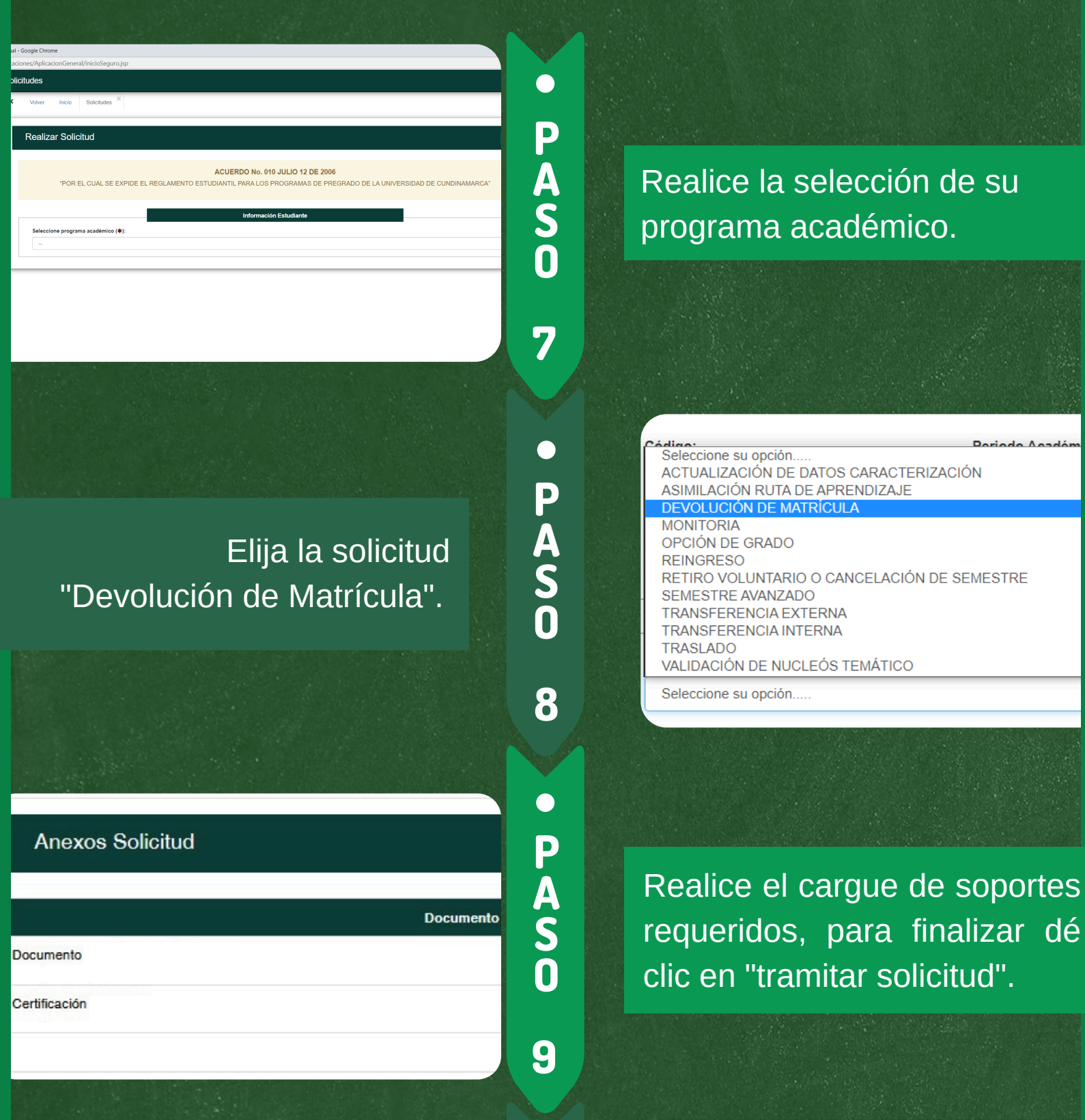

Al finalizar la solicitud, esta se listará en la parte principal de la opción "Solicitudes", dando clic en el ícono, se desplegará la información correspondiente a su trámite. 9 • PASO

Buscar

Proceso

SOLICITUD CERRADA -

DIRECTOR DE PROGRAMA

Respuesta

Q

• N O T A

Tener en cuenta que para realizar el proceso siendo menor de edad, el tutor debe cargar los siguientes documentos para que reciba el desembolso:

- Autorización para el desembolso.
- Certificación Bancaria.